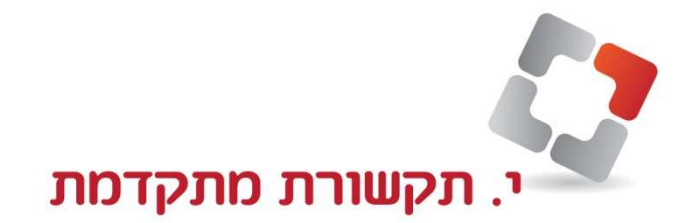

## **TES-308 שינוי שם בשלוחה מרכזיה**

- א. השינוי חייב להתבצע משלוחה 101 (גם אם רוצים לשנות שמות בשלוחה אחרת).
  - ב. משמאל לוחצים PROGRAM-> \*->#-> 1234->604 ב.
    - ג. על הצג יופיע EXT NAME SET.
      - ד. יש ללחוץ SP-PHONE ד.
  - ה. על הצג יופיע השם של ששיך לאותה שלוחה או NOT STORED.
- ו. יש להקיש את האותיות בהתאם לספרות. מעל כל ספרה יש שלוש אותיות וכאשר
  לוחצים על הספרה, יופיעו על הצג שלושת האותיות. יש לבחור את האות וכן הלאה.
  - א. בסוף המילה יש ללחוץ על כפתור ה- AUTO DIAL STORE.
  - ח. במקרה וקיים באותה שלוחה שם קודם יש ללחוץ לפני תכנות השם דגאמייכ לתכנת בהתאם.

מרכזיות טלפונים • תשתיות תקשורת • ציוד נלווה לטלפוניה • רשתות מחשבים • מערכות עיבוד קול